# Stabsstelle Betriebsärztlicher Dienst

### Anleitung zur Anmeldung im Webkalender

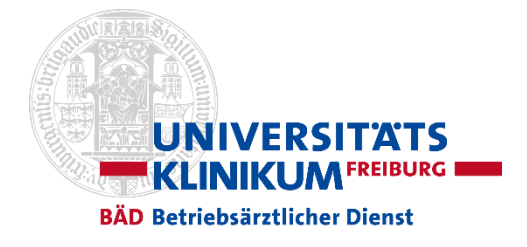

## Standard-Login

- 1. Die **E-Mailadresse** des Beschäftigten ist im System des BÄD hinterlegt o z.b. Uniklinik-Personal
- 2. Er/Sie ist bereits für den Webkalender registriert und verfügt somit über ein **Passwort** o z.b. Personal das schon mal eingeloggt war

| max.mustermann@uniklinik-freiburg.de |            |
|--------------------------------------|------------|
|                                      |            |
| ANMELDEN                             |            |
| REGISTRIEREN                         | ٠          |
| PASSWORT ANFORDERN                   | <u>_</u> ⊚ |
| Datescoutz                           |            |

- 1. E-Mailadresse eingeben
- 2. Passwort eingeben
- 3. Klicken auf [Anmelden], alternativ Drücken der <Enter-Taste>

#### **Passwort anfordern**

- 3. Die **E-Mailadresse** des Beschäftigten ist im System des BÄD hinterlegt o z.b. Uniklinik-Personal
- 4. Er/Sie hat bisher noch **kein Passwort** oder hat dieses vergessen.

| ☑ E-Mail Passwort  | 7 |
|--------------------|---|
| ANMELDEN           |   |
| DECICTOROEM        |   |
| PASSWORT ANFORDERN | 0 |
| Datenschutz        |   |

1. Klicken auf [Passwort anfordern]. Es öffnet sich folgendes Dialogfenster:

| PASSWORT ANFORDERN<br>Het geben Sie hier ihre E Mail Adresse ein. Sie erhalten in Kürze eine E Mail von uns mit weiteren Anweisungen, wie Sie hir Passourt bestätigen. |  |
|----------------------------------------------------------------------------------------------------|--|
| Mailadresse                                                                                                    |  |
| Ihre E-Mailadresse                                                                                                    |  |
| ABSENDEN                                                                                                    |  |

- Eintragen der E-Mail-Adresse (i.d.R. die Firmen-E-Mail-Adresse) und Klicken auf [Absenden]. Eine E-Mail mit einem Link wird zugestellt, über den ein neues Passwort vergeben werden kann.
- 3. Im Anschluss gleiches Verfahren wie beim Standard-Login

# Stabsstelle Betriebsärztlicher Dienst

### Anleitung zur Anmeldung im Webkalender

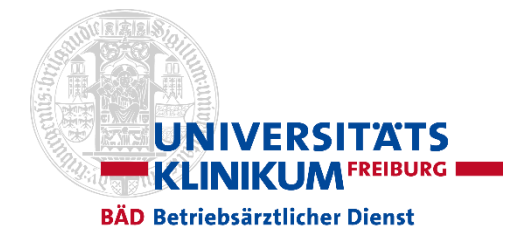

## Neu registrieren

- 5. Für die Beschäftigten ist keine **E-Mailadresse** im System des BÄD hinterlegt o z.B. Beschäftigte der Stadt-Freiburg, Universität, externe Kunden
- 6. Er/Sie ist nicht für den Webkalender registriert und verfügt somit nicht über ein Passwort.

| E-Mail               |  |  |  |
|----------------------|--|--|--|
| Passwort             |  |  |  |
| ANMELDEN             |  |  |  |
| REGISTRIEREN Ø       |  |  |  |
| PASSWORT ANFORDERN O |  |  |  |
| Datenschutz          |  |  |  |

1. Klicken auf [Registrieren]. Es öffnet sich folgendes Dialogfenster:

| Bitte geben Sie Ihre Daten ein<br>Die nit wasieren feder sich fürschliefer is zuschlung entlahen Sie eine f. Mall nit weberlihrenden informationen.<br>Mals is eich berenz einer geherrenzen aus der deut autzahlenen worden, ist dieser Franzenzenzenzenzenzenzenzenze | eldeformular mit hvers bereits gesähltes Passaort av |
|----------------------------------------------------------------------------------------------------|------------------------------------------------------|
| Herr frau Divers                                                                                                    | * Pflicktifeler                                      |
| Vorname *                                                                                                    | A Nachneme *                                         |
| S E-Mail *                                                                                                    | 1. км. Ш                                             |
| Passwort *                                                                                                    | Passwort wiederholen *                               |
| Das Passwort muss mindestens 7 Zeichen lang und einen Groß- einen Kleinbuchstaben und ein Sonderzeichen enthalten.                                                                                                    |                                                      |
| ★ Straße / Nr.                                                                                                    | Postielizaht                                         |
| ♠ Ort                                                                                                    | C Telefon                                            |
| 8 Hardynumer                                                                                                    | Beneforg                                             |
| Mit der Registrierung stimme ich der Verarbeitung meiner Daten zu.                                                                                                    |                                                      |
| REGISTRIEREN                                                                                                    |                                                      |

- 2. Ausfüllen des Formulars (mindestens die mit \* gekennzeichneten Pflichtfelder.
- 3. Klicken auf [Registrieren].
- 4. Im Anschluss gleiches Verfahren wie beim Standard-Login